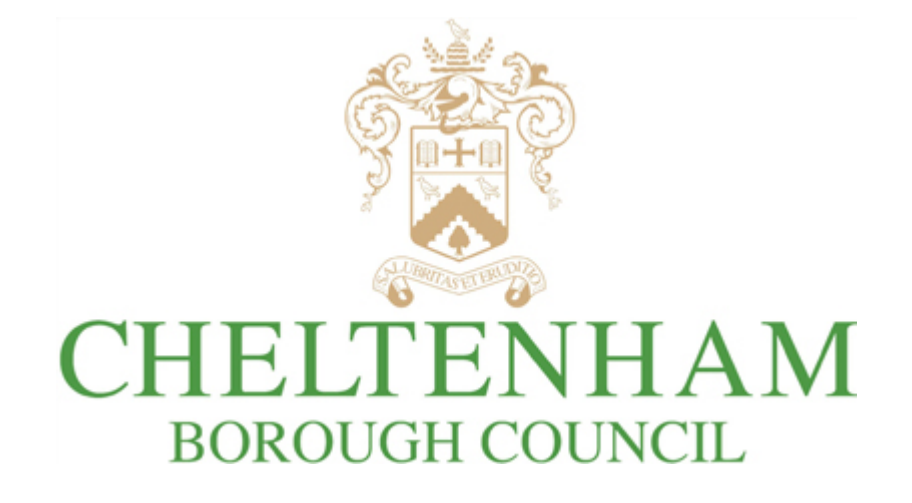

HMO Licence renewal / "Renew Residential Property Licence"

Guidance for completing the online application form

#### Introduction

Please use this guide to assist you with completing the licence renewal application form.

All responses to questions displayed in this guide are for illustrative purposes only and are not guidance for which responses you should provide.

If you have any issues following the guidance in this document, please contact the Housing Standards Team; contact information can be found in the HMO licensing web pages on <u>www.cheltenham.gov.uk</u>.

#### General guidance for completing form

- There is no option to save your application form progress and the form's session will time out after 15 minutes of inactivity; <u>therefore you will need to</u> <u>be prepared to complete and submit the form in one session and without long</u> <u>pauses</u>.
- If on any page in the form if you wish to return to an earlier page, use the "Previous" button at the bottom of the page. <u>Do not click the back button in your browser.</u>

First page / Renew Residential Property Licence - Data search" page

- 1. Enter your licence number and renewal reference into the appropriate fields. These can be found at the top right of the renewal reminder you received from us
- 2. Click "Next" to proceed

| This step is to validate the current licence number used within the form                 |                                                                                                 |               |  |
|------------------------------------------------------------------------------------------|-------------------------------------------------------------------------------------------------|---------------|--|
| To use this form you will need to enter the full current licence number for the premises |                                                                                                 |               |  |
| If you do not know the                                                                   | If you do not know the current licence number you will need to contact the licensing department |               |  |
|                                                                                          | Renewal Reference*                                                                              | PHERYIELLLE00 |  |
|                                                                                          | Licence Number *                                                                                | 18/00000/HMO  |  |
| Previous Next                                                                            |                                                                                                 |               |  |

## "Review" page

- 1. The licence and property details will return. Confirm the details are correct
- 2. Click "Next" to proceed

| CHELTENHAM BOROUGH COUNCIL | Renew Residential Property Licence - Form |
|----------------------------|-------------------------------------------|
|----------------------------|-------------------------------------------|

| Review 🛛                                                                                                    |                                                                                                 |
|----------------------------------------------------------------------------------------------------|-------------------------------------------------------------------------------------------------|
| Please review the details to below to ensure they are correct before proceeding.                                                                                                    |                                                                                                 |
| If the details shown are not correct, click previous to enter the correct licence number.                                                                                                    |                                                                                                 |
| Current Licence number                                                                                                    |                                                                                                 |
| _                                                                                                    |                                                                                                 |
|                                                                                                    |                                                                                                 |
| Current Premises address                                                                                                    |                                                                                                 |
|                                                                                                    | ~                                                                                               |
| Cheltenham                                                                                                    |                                                                                                 |
| Concession                                                                                                    | ~                                                                                               |
|                                                                                                    |                                                                                                 |
| UPRN                                                                                                    |                                                                                                 |
|                                                                                                    |                                                                                                 |
|                                                                                                    |                                                                                                 |
| Easting                                                                                                    |                                                                                                 |
| -                                                                                                    |                                                                                                 |
|                                                                                                    |                                                                                                 |
| Northing                                                                                                    |                                                                                                 |
| -                                                                                                    |                                                                                                 |
|                                                                                                    |                                                                                                 |
| Note                                                                                                    |                                                                                                 |
| This renewal form can only be used where at the time the application is made, a licence of the k                                                                                                    | ind applied for is already held by the applicant and has effect in respect of the house or HMO. |
| Where changes have occurred to the:                                                                                                    |                                                                                                 |
| a. layout                                                                                                    |                                                                                                 |
| b. design and/or<br>c. amenity levels                                                                                                    |                                                                                                 |
| of the property, please use new application form.                                                                                                    |                                                                                                 |
| A CONTRACTOR DE LA CONTRACTOR DE LA |                                                                                                 |

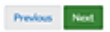

## "Applicant Details" page

#### 1. Select the relevant applicant type

#### 2. Click "Next" to proceed

CHELTENHAM BOROUGH COUNCIL Renew Residential Property Licence - Form

#### Applicant Details @

 Indicates a mandatory field As the applicant please select the appropriate statement?

- I am completing the form on behalf of the Proposed Licence Holder(s)
- This is a Joint Application, I am one of the applicants
   I am the Proposed Licence Holder The Sole Applicant, who collects the rent and has sole responsibility for managing the property
   I am the Proposed Licence Holder There are other people involved in the management of the property

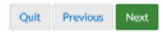

## "Details of the Person filling out this Form" page

- 1. Select the relevant option
- 2. Click "Next" to proceed

| Details of the Person filling out this Form                                                                                                    |
|----------------------------------------------------------------------------------------------------|
| An Individual/Joint Individual Unincorporated Business Owner (Operating under a trade name) A Partnership (Operating under a trade name) Uninited company Trustee Charity A Munalent Ament |
| Quit Previous Next                                                                                                    |

# "Details of the Person filling out this Form" page

#### 1. Enter the details of the person filling out the form

#### 2. Click "Next" to proceed

CHELTENHAM BOROUGH COUNCIL Renew Residential Property Licence - Form

| Company Name *                                     |                                        |  |
|----------------------------------------------------|----------------------------------------|--|
| Test Agent Ltd                                     |                                        |  |
| Address                                            |                                        |  |
| Street address *                                   |                                        |  |
| 1 Test Agent Street                                |                                        |  |
|                                                    |                                        |  |
|                                                    |                                        |  |
|                                                    |                                        |  |
| -                                                  |                                        |  |
| Chaltanham                                         |                                        |  |
| Cherteinan                                         |                                        |  |
| County                                             |                                        |  |
|                                                    |                                        |  |
| Postcode *                                         |                                        |  |
| GL50 9SA                                           |                                        |  |
|                                                    |                                        |  |
| Contact                                            |                                        |  |
| Mr                                                 |                                        |  |
| WI                                                 |                                        |  |
| First name*                                        |                                        |  |
| Test                                               |                                        |  |
| Sumame *                                           |                                        |  |
| Agent                                              |                                        |  |
| Telephone number *                                 |                                        |  |
| 07000000000                                        |                                        |  |
| Mobile number (ontional)                           |                                        |  |
|                                                    |                                        |  |
|                                                    |                                        |  |
| Fax number (optional)                              |                                        |  |
|                                                    |                                        |  |
| Email*                                             |                                        |  |
| test@test.com                                      |                                        |  |
| is the principal company address different from th | e registered company address entered?* |  |
| O Ves                                              |                                        |  |

Quit Previous Next

## "Details of the person(s) to be named on the licence (Proposed Licence Holder)" page

- 1. Select the relevant option
- 2. Click "Next" to proceed

CHELTENHAM BOROUGH COUNCIL Renew Residential Property Licence - Form

Previous
Previous
Previous
Previous
Previous
Previous
Previous
Previous
Previous
Previous
Previous
Previous
Previous
Previous
Previous
Previous
Previous
Previous
Previous
Previous
Previous
Previous
Previous
Previous
Previous
Previous
Previous
Previous
Previous
Previous
Previous
Previous
Previous
Previous
Previous
Previous
Previous
Previous
Previous
Previous
Previous
Previous
Previous
Previous
Previous
Previous
Previous
Previous
Previous
Previous
Previous
Previous
Previous
Previous
Previous
Previous
Previous
Previous
Previous
Previous
Previous
Previous
Previous
Previous
Previous
Previous
Previous
Previous
Previous
Previous
Previous
Previous
Previous
Previous
Previous
Previous
Previous
Previous
Previous
Previous
Previous
Previous
Previous
Previous
Previous
Previous
Previous
Previous
Previous
Previous
Previous
Previous
Previous
Previous
Previous
Previous
Previous
Previous
Previous
Previous
Previous
Previous
Previous
Previous
Previous
Previous
Previous
Previous
Previous
Previous
Previous
Previous
Previous
Previous
Previous
Previous
Previous
Previous
Previous
Previous
Previous
Previous
Previous
Previous
Previous
Previous
Previous
Previous
Previous
Previous
Previous
Previous
Previous
Previous
Previous
Previous
Previous
Previous
Previous
Previous
Previous
Previous
Previous
Previous
Previous
Previous
Previous
Previous
Previous
Previous
Previous
Previous
Previous
Previous
Previous
Previous
Previous
Previous
Previous
Previous
Previous
Previous
Previous
Previous
Previous
Previous
Previous
Previous
Previous
Previous
Previous
Previous
Previous
Previous
Previous
Previous
Previous
Previous
Previous
Previous
Previous
Previous
Previous
Previous
Previous
Previous
Previous
Previous
Previous
Previous
Previous
Previous
Previous
Previous
Previous
Previous
Previous
Previous
Previous
Previous
Previous
Previous
Previous
Previous
Previous
Previous
Previous
Previous
Previous
Previous
Previous
Previous
Previous
Previous
Previous
Previous
Previous
Previous
Previous
Previous
Previous
Previous
Previous
Previous
Previous
Previous
Previous
Pr

## "Proposed Licence Holder Details" page (a)

#### 1. Enter the Proposed Licence Holder's details

2. Click "Next" to proceed

CHELTENHAM BOROUGH COUNCIL Renew Residential Property Licence - Form

| Company Name -                                                     |                         |
|--------------------------------------------------------------------|-------------------------|
| Test Agent.                                                        |                         |
|                                                                    |                         |
| Address                                                            |                         |
| 1 Test Amerid Street                                               |                         |
|                                                                    |                         |
|                                                                    |                         |
|                                                                    |                         |
|                                                                    |                         |
| Town/City*                                                         |                         |
| Chelcenham                                                         |                         |
|                                                                    |                         |
| County                                                             |                         |
|                                                                    |                         |
| Postcode *                                                         |                         |
| GL50 95A                                                           |                         |
|                                                                    |                         |
| Contact                                                            |                         |
| Title*                                                             |                         |
| Mrs                                                                |                         |
| First name *                                                       |                         |
| Test                                                               |                         |
|                                                                    |                         |
| Surname *                                                          |                         |
|                                                                    |                         |
|                                                                    |                         |
| Telephone number *                                                 |                         |
|                                                                    |                         |
|                                                                    |                         |
| Mobile number (optional)                                           |                         |
|                                                                    |                         |
| Fax number (ontional)                                              |                         |
|                                                                    |                         |
|                                                                    |                         |
| Email *                                                            |                         |
|                                                                    |                         |
|                                                                    |                         |
| Is the principal company address different from the registered con | npany address entered?* |
| O Yes                                                              |                         |
| O No                                                               |                         |

3. If "Yes" is selected for ""Is the principal company address different from the registered company address entered?", details can be provided on the next page:

| Principal Address                                                                                                    |                                                                                                    |
|----------------------------------------------------------------------------------------------------|----------------------------------------------------------------------------------------------------|
| Please enter details of the Pcincinal Company address if it differs from the registered address entered. In the case of a Limit | ted Company. Partnership or trust registered outside the UK, the address within the UK where documents may be served. |
| vddress                                                                                                    |                                                                                                    |
| treet address *                                                                                                    |                                                                                                    |
|                                                                                                    |                                                                                                    |
|                                                                                                    |                                                                                                    |
|                                                                                                    |                                                                                                    |
|                                                                                                    |                                                                                                    |
|                                                                                                    |                                                                                                    |
| 'own/City*                                                                                                    |                                                                                                    |
|                                                                                                    |                                                                                                    |
| County                                                                                                    |                                                                                                    |
|                                                                                                    |                                                                                                    |
| actoria -                                                                                                    |                                                                                                    |
| USICOUE                                                                                                    |                                                                                                    |
|                                                                                                    |                                                                                                    |
|                                                                                                    |                                                                                                    |
| Quit Previous Next                                                                                                    |                                                                                                    |

## "Proposed Licence Holder Details" page (b)

If the proposed licence holder is a person, rather than an agent, company or charity etc., the below screen will be displayed:

#### 1. Enter the Proposed Licence Holder's details

## 2. Click "Next" to proceed

| Indicates a mandatory field |  |
|-----------------------------|--|
| Title *                     |  |
| Mrs                         |  |
| First name *                |  |
| Test                        |  |
| Surname*                    |  |
| Licence-Holder              |  |
| Street address *            |  |
| 1 Test Avenue               |  |
|                             |  |
|                             |  |
|                             |  |
| Town/City*                  |  |
| Cheltenham                  |  |
| County                      |  |
|                             |  |
| Postcode *                  |  |
| GL50 95A                    |  |
| Date of Birth*              |  |
| 01/01/1940                  |  |

| Telephone number *                             |
|------------------------------------------------|
| 0700000000                                     |
| Mobile number (optional)                       |
|                                                |
| Fax number (optional)                          |
|                                                |
| Email *                                        |
| testlicenceholder@test.com                     |
| Would you like to add another Licence Holder?* |
| O Yes                                          |
| • No                                           |
|                                                |
| Quit Previous Next                             |

#### "Other Licensed Properties" page

- 1. Select the relevant response
- 2. If "Yes" enter details of the properties in the text box provided, as demonstrated below

#### 3. Click "Next" to proceed

| Other Licensed Properties 🕡 * Indicates a mandatory field between the Proposed Licence Holder or Joint Licence Holder currently the Licence Holder for other HMOs or Houses Under part 2 or part 3 of the Housing Act 2004 whether within the Borough of Cheltenham or In another local housing authority?* |
|----------------------------------------------------------------------------------------------------|
| ● Yes<br>○ No                                                                                                    |
| If yes, please provide details.          \$1 Test Street         Bristol         B\$11A4                                                                                                    |
| Quit Previous Next                                                                                                    |

#### "Details of the Person Receiving the Rent" page

- 1. Select the relevant option
- 2. Click "Next" to proceed
- 3. If "another individual" option is selected, you will be provided with a screen to provide the individual's details after clicking "Next"

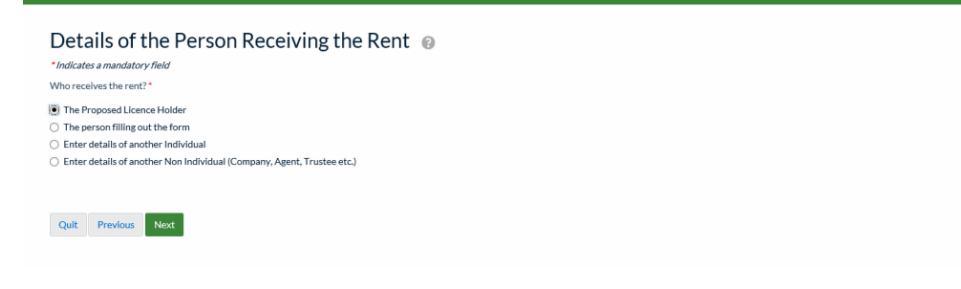

## "Details of the Property Manager" page

- 1. Select the relevant option
- 2. Click "Next" to proceed
- 3. If "Yes" is selected, you will be provided with a screen to provide the individual's details after clicking "Next"

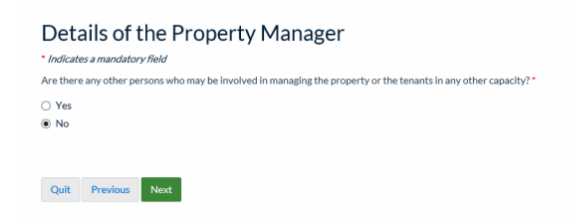

#### "Fit and Proper Persons Declarations (1)" page

This page is to declare the "Fit and Proper Persons" relevant to the licence have completed the required Fit and Proper Persons Questionnaire, which is available on Cheltenham Borough Council's website. Copies of these forms will need to be submitted later at the "Supporting Documentation" page.

- 1. Enter the full name of the Proposed Licence Holder in the "Full Name" field
- 2. Select "Proposed Licence Holder" from the "Capacity" list
- 3. Tick the declaration tick box to declare the Fit and Proper Person Declaration has been completed for the Proposed Licence Holder
- 4. Tick the "Enter another Fit and Proper Persons Declarations" tick box to enter the next declaration
- 5. Repeat above steps for each Fit and Proper Person, using "Other" for persons with capacities not listed. You will be provided with a field to enter their capacity

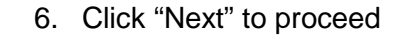

CHELTENHAM BOROUGH COUNCIL Renew Residential Property Licence - Form

#### Fit and Proper Persons Declarations (1) \* Indicates a mandatory field The Authority must satisfy itself that: The proposed licence holder is a fit and proper person for that role and is the most appropriate person to hold the licence for the property. Any proposed manager of the property is a fit and proper person for that role and either has control of the house or is an agent or employee of the person in control of the house or is an agent or employee of the person in control of the house or is an agent or employee of the person in control of the house or is an agent or employee of the person in control of the house or is an agent or employee of the person in control of the house or is an agent or employee of the person in control of the house or is an agent or employee of the person. To enable us to satisfy this legal requirement please download a copy of the Fit and Proper Persons form. All persons to whom this section relates must answer all questions on the Fit and Proper questionnaire and sign the corresponding declaration Please confirm all parties who have completed the Fit and Proper Persons form and ensure each one is submitted as supporting documentation with this application We cannot issue a licence until we have a declaration that includes all the people described abov If Cheltenham Borough Council finds you have failed to answer any of these questions truthfully it may refuse your licence application or revoke a licence it has issued In the event that your Licence is revoked, the licence fee will not be returned. The council will also require you to make a new application with a different prop ed licence holder for which you may also need to pay a new licence fee Full Name Test Agent Capacity\* Proposed licence holder O Person receiving the rent O Proposed Manager O Other I declare that the Fit and Proper Persons Questionnaire and Fit and Proper Person Declaration have been completed and signed by the person above and will be submitted with this application.\* C Enter another "Fit and Proper Persons Declarations" er set of this data

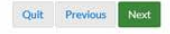

## "Ownership (1)" page

- 1. Enter details of the property's owner
- 2. If needed, additional owners can be added by ticking the "Enter another Ownership" tick box at the bottom of the page
- 3. Click "Next" to proceed

| * Indicates a mandatory field                              |   |  |
|------------------------------------------------------------|---|--|
| Name of Owner*                                             |   |  |
| Test Licence-Holder                                        |   |  |
| Address                                                    |   |  |
| Street address *                                           |   |  |
| 1 Test Street                                              |   |  |
|                                                            |   |  |
|                                                            |   |  |
|                                                            |   |  |
|                                                            |   |  |
| Town/City *                                                |   |  |
| Cheltenham                                                 |   |  |
| County                                                     |   |  |
|                                                            |   |  |
| Postcode *                                                 |   |  |
| GL50 95A                                                   | × |  |
|                                                            |   |  |
| Enter another "Ownership"                                  |   |  |
| Tick the above checkbox to enter another set of this data. |   |  |

# "Details of the Freeholders and Leaseholders" page

- 1. Select the relevant response
- 2. Click "Next" to proceed

| Details of Freeholders and Leaseholders 🔞 |
|-------------------------------------------|
| *Indicates a mandatory field              |
| Does the owner hold the freehold?*        |
| Yes                                       |
| ○ No                                      |
|                                           |
| Previous Next                             |

# "Details of Leaseholders" page

- 1. Select the relevant response
- 2. Click "Next" to proceed

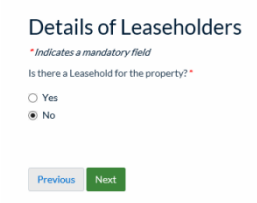

# "Mortgage" page

- 1. Select the relevant response
- 2. Click "Next" to proceed

| Mortgag                               | e 🕜          |            |            |  |
|---------------------------------------|--------------|------------|------------|--|
| <ul> <li>Indicates a manda</li> </ul> | atory field  |            |            |  |
| Are there any mort                    | gages on the | e property | ? <b>*</b> |  |
| Yes                                   |              |            |            |  |
| O No                                  |              |            |            |  |
|                                       |              |            |            |  |
|                                       |              |            |            |  |
| Previous Ne                           | ĸt           |            |            |  |

## "Supporting files" page

This page is where your supporting documents are uploaded.

- 1. Click "Browse..." to search your device for your supporting documents
- 2. Select the relevant file and upload
- 3. If the file has successfully uploaded, it will be listed in a green box on the right hand side of the "Browse..." button
- 4. Repeat these steps until all supporting documents have been uploaded
- 5. Click "Next" to proceed

| CHELTENHAM BOROUGH COUNCIL                         | Renew Residential Property Licence - Upload Files |
|----------------------------------------------------|---------------------------------------------------|
| Supporting files  Browse_                          |                                                   |
| Any files which may be relevant to your submission |                                                   |
| Previous Next                                      |                                                   |

Note: all uploaded files cannot exceed 7200 KB in size. If you experience an issue with large files exceeding this limit, please provide a physical copy of these documents to the Housing Standards Officer during the property inspection.

#### Supporting Documentation" page

This page can be used as a checklist for the documents to be supplied as part of your application, which can be uploaded on the previous page.

- 1. Once a file has been uploaded, select the "Uploaded" option for each.
- 2. If a file is not to be uploaded and is to be posted, select "Posted"
- 3. If you need to go back to the "Supporting files" page to upload a file, click "Previous"

| CHELTENHAM BOROUGH COUNCIL | Renew Residential Property Licence - Form |
|----------------------------|-------------------------------------------|
|----------------------------|-------------------------------------------|

| Supporting Documentation                                                                                                    |
|----------------------------------------------------------------------------------------------------|
|                                                                                                    |
|                                                                                                    |
| Tou can attact documents online of send thase documents by post.                                                                                                    |
| NOTE: If sending documents by post, please send copies and not originals; as they will not be returned.                                                                                                    |
| Posted documents should be received by Built Environment Enforcement, Municipal Offices, Promenade, Cheltenham, GL50 95A within 5 working days of submitting the application. Failure to do so may lead to delay in dealing with your application. |
| Please note that the application is not valid without the floor plan.                                                                                                    |
| The following documents are required as part of this application. Please confirm that the documents have been uploaded or sent via post with your application:                                                                                     |
| A simple floor plan showing the use of each room e.g. bedroom, kitchen, bathroom *                                                                                                    |
| Uploaded                                                                                                    |
| O Posted                                                                                                    |
| Copy of the most recent Landlord's Gas Safety Record *                                                                                                    |
| (# Uploaded                                                                                                    |
| Posted                                                                                                    |
| O NA                                                                                                    |
| Copy of the current Electrical Installation Condition Report                                                                                                    |
| Uploaded                                                                                                    |
| O Posted                                                                                                    |
| Copy of a current Fire Detection and Alarm System Inspection and Servicing Report                                                                                                    |
| Uploaded                                                                                                    |
| O Posted                                                                                                    |
| Copy of Emergency Lighting Periodic Inspection and Testing Certificate (where applicable) *                                                                                                    |
| Usloaded                                                                                                    |
| O Posted                                                                                                    |
| O N/A                                                                                                    |
| Sample copy of the written terms for tenants *                                                                                                    |
| Uploaded                                                                                                    |
|                                                                                                    |

#### "Material Changes" page

- 1. Select the relevant response
- 2. Click "Next" to proceed
- 3. If Option "B" is selected, a free text box will be supplied after clicking "Next" to provide details

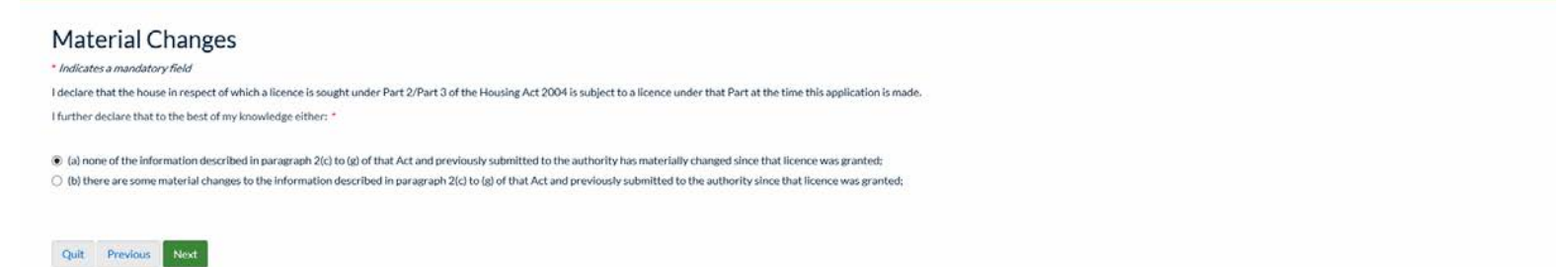

#### "Declaration – Notification Requirements (1)" page

Complete the form for each required person to declare they have been notified of the licence application.

- 1. Complete the form
- 2. Tick the "Enter another Declaration Notification Requirements" tick box at the bottom of the form to enter another declaration
- 3. Click "Next"
- 4. Repeat steps 1-3 until declarations have been completed for all required persons
- 5. Click "Next" to proceed

| <pre>index def def def def def def def def def def</pre>                                                                                                    | <pre>transmission of the state of the state</pre>      | (ou must lat cartain persons know in writing that you have made this configu                                                                                                    | tion or she them a conv of it. A form is wallable for developed which we                                                                                                    | manues for this surrous                                                                                        |
|----------------------------------------------------------------------------------------------------|----------------------------------------------------------------------------------------------------|----------------------------------------------------------------------------------------------------|----------------------------------------------------------------------------------------------------|----------------------------------------------------------------------------------------------------|
| <pre>tent tent tent tent tent tent tent ten</pre>                                                                                                    | <pre>intervalues in the intervalue is in the intervalue is intervalue is</pre>     | two ones needed to know show in writing that you have made this applicat                                                                                                    | warrise area sherin a supproring or normalis available for download which you                                                                                                    | many water on some pur (2006)                                                                                  |
| <ul> <li>Provide the service of the service of the</li></ul>                                                                                                    | <ul> <li>Prevenue of the server of the server of the serve</li></ul> | Any monteed to know about it are -     Any montestee of the property to be listened                                                                                                    |                                                                                                    |                                                                                                    |
| tore test and and test person:<br>• You must also deter person:<br>• You was also deter person vert for also deter also mande (f) (f) (f) test test be not.<br>• You was also deter person vert for also deter also mande (f) (f) (f) (f) (f) (f) (f) (f) (f) (f)                                                                                                    | tour set of a data of these persons:                                                                                                    | <ul> <li>Any more type of the property to be identical<br/>Any period who has had a registered charge on the property</li> <li>Any commer of the property to which the application relates (if that is no<br/>Any other person who is a strand rot in ong leastholder of the property of<br/>The proposed learned holder (if that is not you)</li> <li>The proposed learned holder (if that is not you)</li> <li>Any person who has agreed that he will be bound by any conditions in ;</li> </ul> | xt you) i.e. the freeholder and any head lessors who are known to you<br>rany part of R (including any flat) who is known to you other than a state<br>a licence if it is granted. | tory tenant or other tenant whose lease or tenancy is for less than three years (including a periodic tenancy) |
| <ul> <li>Yor mus, address, telephone nuclear and multiples or planumber (I multiple multiples multiples mu</li></ul>                                                                                                    | <ul> <li>Versus, skinets, includes, relational and advances of term with GPU addaes in the trank GPU addaes in the trank GPU a</li></ul> | ou must tell each of these persons -                                                                                                    |                                                                                                    |                                                                                                    |
| Uve declars that low have served a notice of this application on the Moloning persons).   UP base is a constrained of this application on the Moloning persons).   UP base is a constrained of this application on the Moloning persons).   The discret   1 Tree discret   1 Tree discret <t< th=""><th>Under the law way a work a work a w</th><th>Vour name, address, telephone number and email address or fax numbe<br/>The name, address, telephone number and email address or fax numbe<br/>Whether this is an application or a Property Licence under either Part<br/>The address of the property to which the application relates<br/>The name and address of the local housing authority to which the appli<br/>The date the application will be submitted.</th><th>er (Hany)<br/>(Hany) eff tan proposed licence holder (H It will not be you)<br/>2 er 3 of the Housing Act 2004<br/>cation will be made</th><th></th></t<> | Under the law way a work a work a w                                  | Vour name, address, telephone number and email address or fax numbe<br>The name, address, telephone number and email address or fax numbe<br>Whether this is an application or a Property Licence under either Part<br>The address of the property to which the application relates<br>The name and address of the local housing authority to which the appli<br>The date the application will be submitted.                                                                                       | er (Hany)<br>(Hany) eff tan proposed licence holder (H It will not be you)<br>2 er 3 of the Housing Act 2004<br>cation will be made                                                |                                                                                                    |
| With Mare, *         Code Class, *         Trais Steed:         Trais Steed:         Trais Steed:         Trais Steed:         Steed: Address, *         Steed: Address, *         Steed: Addreste: Addreste: Address, *                                                                                                    | uit kone *         for Cone         kone v de devaie *         Table veet         Table veet veet veet veet veet veet veet ve                                                                                                    | Uwe declare that Uwe have served a notice of this application on the follows                                                                                                    | ng person(s).                                                                                                    |                                                                                                    |
| Tac Care                                                                                                    | Tac Cace         Storet tackdows*         TackSoret         TackSoret         TackSoret         TackSoret         TackSoret         TackSoret         TackSoret         TackSoret         Control         TackSoret         Control         Control                                                                                                    | Full Name *                                                                                                    |                                                                                                    |                                                                                                    |
| beed add and a "                                                                                                    | Breet dakins*   Tind Street                                                                                                    | Test Case                                                                                                    |                                                                                                    |                                                                                                    |
| I I net Steret                                                                                                    | 1 Ins Steet         1 Ins Steet                                                                                                    | Street address "                                                                                                    |                                                                                                    |                                                                                                    |
| Form/City*   Contertam   Contertam <tr< td=""><td>InterenCity*  Contertain  Contry  Contry  Cont</td><td>1 Test Street</td><td></td><td></td></tr<>                                                                                                    | InterenCity*  Contertain  Contry  Contry  Cont           | 1 Test Street                                                                                                    |                                                                                                    |                                                                                                    |
| IncenceCity* Contentions County County Count                                                                                                    | TexeCity* Conter tam Conty Conty Con           |                                                                                                    |                                                                                                    |                                                                                                    |
| leardCity*<br>Contertain<br>Contert<br>Contert                                                                                                    | Interest City * Control * Control *            |                                                                                                    |                                                                                                    |                                                                                                    |
| InverCity* Childreham Childreham                                                                                                    | Teen City* Conternam County Conternam County County           |                                                                                                    |                                                                                                    |                                                                                                    |
| Control   Control                                                                                                    | Towicity * Contertain Conty Conty Co           |                                                                                                    |                                                                                                    |                                                                                                    |
| Chetterham County County Count                                                                                                    | Cheterham County County           | Town/City*                                                                                                    |                                                                                                    |                                                                                                    |
| County<br>Postcode *<br>CL095A<br>Assorbation of the person's interest in the property or the application *<br>E Owner<br>Conser<br>Conser                                                                                                    | County Postcode County Postcode County County Count           | Cheltenham                                                                                                    |                                                                                                    |                                                                                                    |
| Sourty'  Votcode *  CLOPSA  Consort CLOPSA  Consort CLOPSA  Consort CLOPSA  Consort CLOPSA  Consort CLOPSA  Consort CLOPSA  CLOPSA  CL                                                                                                    | Contry Contry Co           |                                                                                                    |                                                                                                    |                                                                                                    |
| Natada * CL3075A CL3075A Description of the person's interest in the property or the application * Comer Comer Comer Company Contrage Company Contrage Company Contrage Company Contrage Company Contrage Company Contrage Company Contrage Company Contrage Contrage Co                                                                                                    | Portcode * (3.50 FA Description of the person's interest in the property or the application * Comme Feetboder Monttage Company Porporty Manager Other Date of Service * 04.04/2019 Applicant colline declaration that notice has been given * Date declaration made * 04.04/2019 Chatra another * Declaration -Notification Regulements* Tak the above checkboot to enter another set of this data.                                                                                                    | County                                                                                                    |                                                                                                    |                                                                                                    |
| Natiods* CLS0 PSA CLS0 PSA CLS                                                                                                    | Postcode * CLO 95A Central of the person's interest in the property or the application * Coverr Central of the person's interest in the property or the application * Central of the person's interest in the property and the application * Central of the person's interest in the property and the application * Central of the person's interest in the property and the application * Central of the person's interest in the property and the application * Central of the person's interest in the property and the application * Central of the person's interest in the property and the application * Central of the defaration that notice has been given * Central of the defaration that notice has been given * Central of the defaration - Net/fictation Regulements* Tat the above checkboot to enter another set of this data.                                                                                                    |                                                                                                    |                                                                                                    |                                                                                                    |
| GL0095A         Description of the person's interest in the property or the application *         Owner         Tensholar:         Montage: Company         Otherage:         Otherage:         Store of Service *         Skol/2019         & Applicant online declaration made *         Modo2019         & Inter other "Declaration Regulerements"         Into the other other to notion on the of Other data.                                                                                                    | GLS 95A   Description of the person's interest in the property or the application *   Owner   Freeholder:   Mortagee Company   Property Manager   Other   Date of Service *   04:04/2019   Applicant online declaration that notice has been given *   Date declaration made *   ObtOr2029   Charter another * Declaration - Notification Regulements* Tacter another set of this data.                                                                                                    | Postcode *                                                                                                    |                                                                                                    |                                                                                                    |
| Secolgition of the person's interest in the property or the application* Oner Freeholder Freeholde                                                                                                    | Description of the person's interest in the property or the application *  Description of the person's interest in the property or the application *  Prevator Manager Prevator Manager Property Manager Property            | GL50 95A                                                                                                    |                                                                                                    |                                                                                                    |
| Secretation of the person's interest in the property or the application *  Ower  Freeholde:  Mortage Company  Motorage Company  Other  Motorage  Applicant conline declaration that notice has been given *  Ande declaration made *  Motor2019   forter another "Declaration -Netification Regulements"  for that notice has been given *  Motor2019   forter another "Declaration -Netification Regulements"                                                                                                    | Beciliation of the person's interest in the property or the application *  Owner  Freehabder  Property Manager  Property Manager  Date of Service *  Ox04/2019  Applicant online declaration that notice has been given *  Dete declaration made *  Dete declaration made *  Dete declaration - Notification Regulements* Tack the above checkboot on enter another set of 1956 data.                                                                                                    |                                                                                                    |                                                                                                    |                                                                                                    |
|                                                                                                    |                                                                                                    | Description of the person's interest in the property or the application *                                                                                                    |                                                                                                    |                                                                                                    |
|                                                                                                    | <ul> <li>□ Freiholder:</li> <li>□ Mortage: Consony:</li> <li>□ Property Manager</li> <li>□ Other:</li> <li>□ Date of Service.*</li> <li>04:04/2019</li> <li>② Applicant online declaration that notice has been given.*</li> <li>Date declaration made.*</li> <li>04:04/2019</li> <li>☑ Applicant online declaration -Notification Regulements.*</li> <li>Tack the above checkbox to enter another set of this data.</li> </ul>                                                                                                    | Owner                                                                                                    |                                                                                                    |                                                                                                    |
| Morage Company     Property Manager     Property Manager     Deber     Deber                                                                                                    | More readily company Property Manager Property Manager P            | ) Freeholder                                                                                                    |                                                                                                    |                                                                                                    |
| Cother Date of Service* Date of Service* Determined for the notice has been given * Date declaration that notice has been given * Date declaration made * Determined for the notice for the notice has been given * Date declaration made * Determined for the notice for the notice has been given * Determined for the notice for the notice has been given * Determined for the notice for the notice has been given * Determined for the notice has been given * Determined for the notice has been given * D                                                                                                    | C Other Date of Service *  OutPrivation that notice has been piven *  Date declaration that notice has been piven *  Date declaration made *  OutPrivation *Notification Regularements*  Fact the above theckbox to enter another set of this data.                                                                                                    | Mortgage Company     Property Manager                                                                                                    |                                                                                                    |                                                                                                    |
| Date of Service " 04/04/2019       Applicant online declaration that notice has been given " Nate declaration made " 04/04/2019      Enter another "Declaration - Netification Requirements"     List bashness there is not enter another used of Unit data.                                                                                                    | Date of Service * Ox06/2019   Applicant colline declaration that notice has been given * Date declaration made * Ox06/2019  Enter another "Declaration - Notification Regulements* Each the above checkbox to enter another set of this data.                                                                                                    | Other                                                                                                    |                                                                                                    |                                                                                                    |
| A Applicant online declaration that notice has been given " Applicant online declaration made " Applicant online declaration made made made made made made made made                                                                                                    | Date of Service * 04:04/2019    Applicant online declaration that notice has been given * 04:04/2019   Chet declaration made * 04:04/2019   Enter another * Declaration - Notification Requirements* Each the above checkbox to enter another set of this data.                                                                                                    |                                                                                                    |                                                                                                    |                                                                                                    |
| Applicant online declaration that notice has been given *  Nate declaration made *  DADA/2019  Enter another "Declaration -Notification Regulements" List the alarway diversifiers to enter another with of this data.                                                                                                    | OktO4/2019         Applicant online declaration that notice has been given.*         Date declaration made *         04/04/2019         @ Enter another * Declaration - Notification Regulements*         Tack the above checkbox to enter another set of this data.                                                                                                    | Date of Service*                                                                                                    |                                                                                                    |                                                                                                    |
| Z Applicant online declaration that notice has been given *  Sate declaration made *  DAD6/2019  Z Enter another "Declaration -Notification Regulements" List the above dheribbro to enter another well of this data.                                                                                                    | C Applicant online declaration that notice has been given * Date declaration made * 04:04/2019 C Enter another "Declaration -Notification Regularements" Tak the above sheckbox to enter another set of 1916 data.                                                                                                    | 04/04/2019                                                                                                    |                                                                                                    |                                                                                                    |
| Date declaration made * backdor2009                                                                                                    | Date declaration made " 04004/2019  Deter another "Declaration - Notification Regularements" Tak the above theckbox to enter another set of this data.                                                                                                    | Applicant online declaration that notice has been given "                                                                                                    |                                                                                                    |                                                                                                    |
| 64:04/2019  6 Enter another "Declaration -Notification Requirements" Enter another set of This data.                                                                                                    | 04.04/2019                                                                                                    | Date declaration made *                                                                                                    |                                                                                                    |                                                                                                    |
| Enter another "Declaration - Notification Requirements"     Enter another "Declaration - Notification Requirements"     Enter another set of Third data.                                                                                                    | Enter another "Declaration - Notification Regulerments" Tak the above checkbox to enter another set of this data.                                                                                                    | AL VILLAND                                                                                                    |                                                                                                    |                                                                                                    |
| Enter another "Declaration -Notification Requirements"     In the above checkbox to enter avoider and this data.                                                                                                    | Enter another "Declaration - Nobification Requirements" Enter the above checkbox to enter another set of this data.                                                                                                    | A MARK MARK POLY 1 W                                                                                                    |                                                                                                    |                                                                                                    |
| g Unite and United and Transmission requirements -<br>Table and the second second s                                                                                                    | gy prese encodes uncomensation resonances and this data.<br>Tak the above checkbox to enter another set of this data.                                                                                                    | 10042013                                                                                                    |                                                                                                    |                                                                                                    |
|                                                                                                    |                                                                                                    | Provident                                                                                                    |                                                                                                    |                                                                                                    |

#### "Declaration that a Notice of Application has been Served on All Relevant Parties" page

- 1. Enter your full name to declare that notifications have been served on all relevant parties (details of whom were supplied on the previous page)
- 2. Click "Next" to proceed

| Declaration that a Notice of<br>Indicates a mandatory field | Application has been Served on All Relevant Parties 🐵 |
|-------------------------------------------------------------|-------------------------------------------------------|
| Declaration made on behalf of all applicants                |                                                       |
| Date *                                                      |                                                       |
| 04/04/2019                                                  |                                                       |
| Full Name*                                                  |                                                       |
| Test Case                                                   |                                                       |

#### "Declaration" page

- 1. Read the declaration text
- 2. Tick the 3 declaration tick boxes
- 3. Enter your full name in the "Full Name" field
- 4. Click "Next" to proceed

CHELTENHAM BOROUGH COUNCIL Renew Residential Property Licence - Form

# Peccentation Percentation Perc

Quit Previous Next

## "Email Confirmation" page

1. Check the details that are pre-populated in fields and amend if necessary

The email address on this page is where the application submission confirmation email will be sent to, which will include a PDF copy of the application

2. Click "Next" to proceed

| HELTENHAM BOROUGH COUNCIL Renew Residential Property Licence - Form      |  |
|--------------------------------------------------------------------------|--|
| Email confirmation 🔞                                                     |  |
| On submission an email confirmation will be sent using the details below |  |
| Forename                                                                 |  |
| Test                                                                     |  |
| Surname /Company Name                                                    |  |
| Test Agent                                                               |  |
| Email*                                                                   |  |
| test@test.com                                                            |  |
| Telephone                                                                |  |
| 0700000000                                                               |  |
|                                                                          |  |
| Previous Next                                                            |  |

The next page will display the licence fee to be paid

Click "Next" to proceed

#### "Review the following items before submitting" page

Use this page to review the information you have provided in the form before submitting and making a payment. A PDF version of the form can be downloaded from the "Preview" hyperlink.

When you have finished reviewing the information and are satisfied that the information provided is accurate, click "Submit and pay".

| CHELTENHAM BOROUGH COUNCIL Renew Residential Property Licence - Summary                                                                    |
|----------------------------------------------------------------------------------------------------|
| Review the following items before submitting<br>Your application is not complete until payment has been made and the submission confirmed. |
| Your unique reference                                                                                                    |
| D5FX1554368734220                                                                                                    |
| Renew Residential Property Licence PDF                                                                                                    |
| C Prevlew                                                                                                    |
| Your supporting files                                                                                                    |
| C TEST_DOCUMENT.docx                                                                                                    |
| Fee                                                                                                    |
| Fee amount: 60.01                                                                                                    |
| Previous Submit and pay                                                                                                    |

Proceeding from this page will take you to Cheltenham Borough Council's card payment facility to make your licence application payment.

Important: Your application will only be submitted upon successful payment of the licence application fee.

#### Next steps

Confirmation of your successful application submission will be sent to the email address provided in the "Email confirmation" screen.